# SmartOffice PS30D Quick Start Guide

Please read this guide before using your scanner.

For product detailed information, please visit:

OScan me

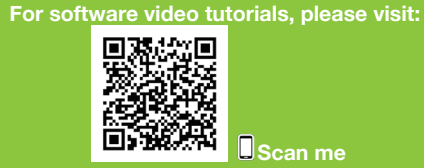

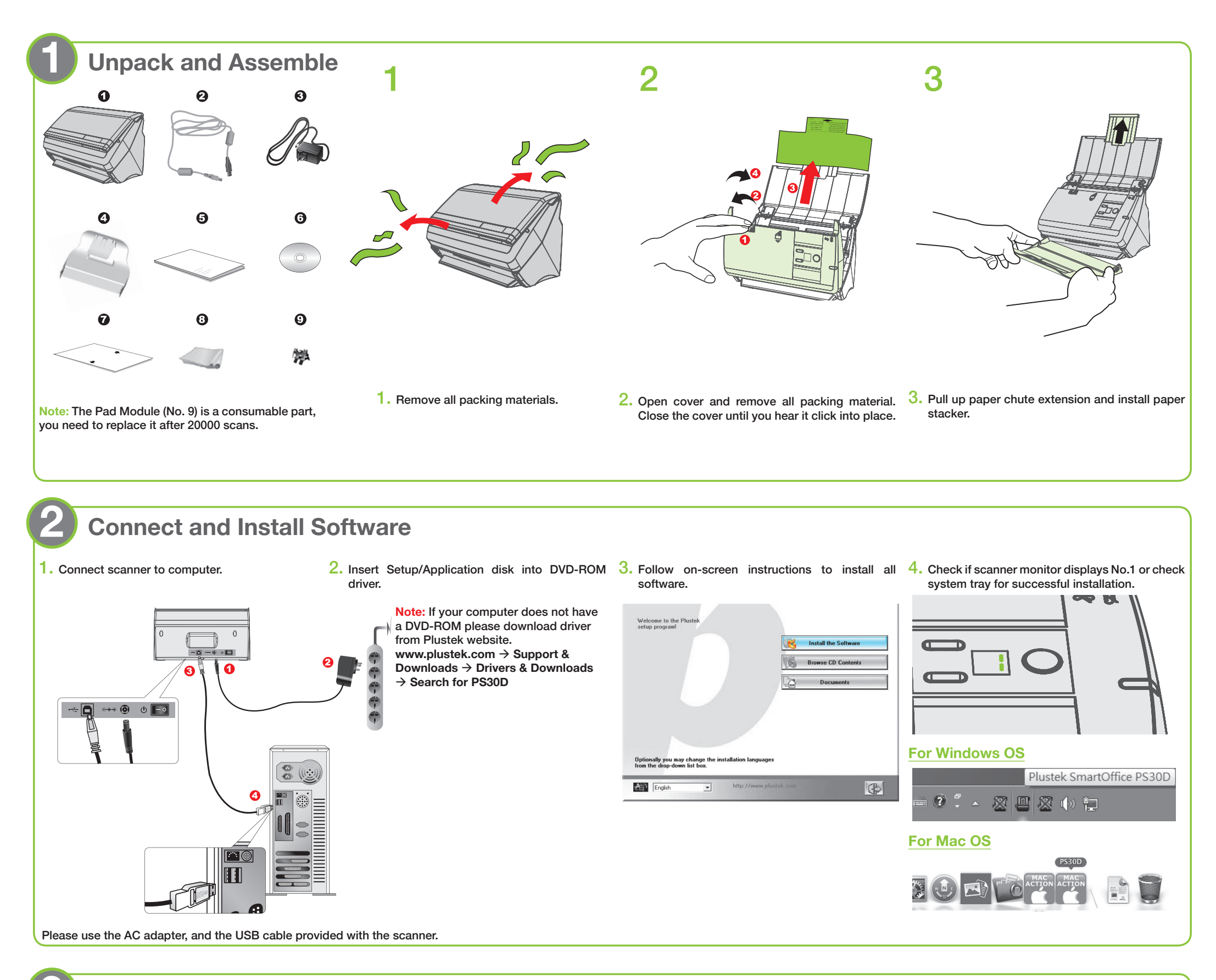

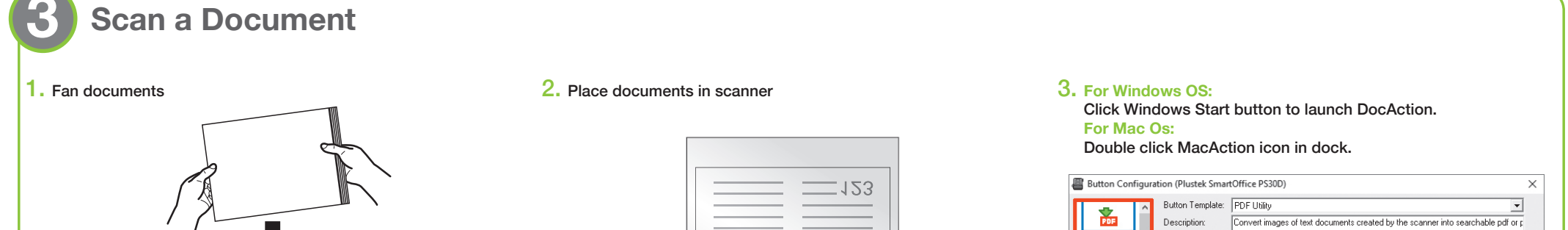

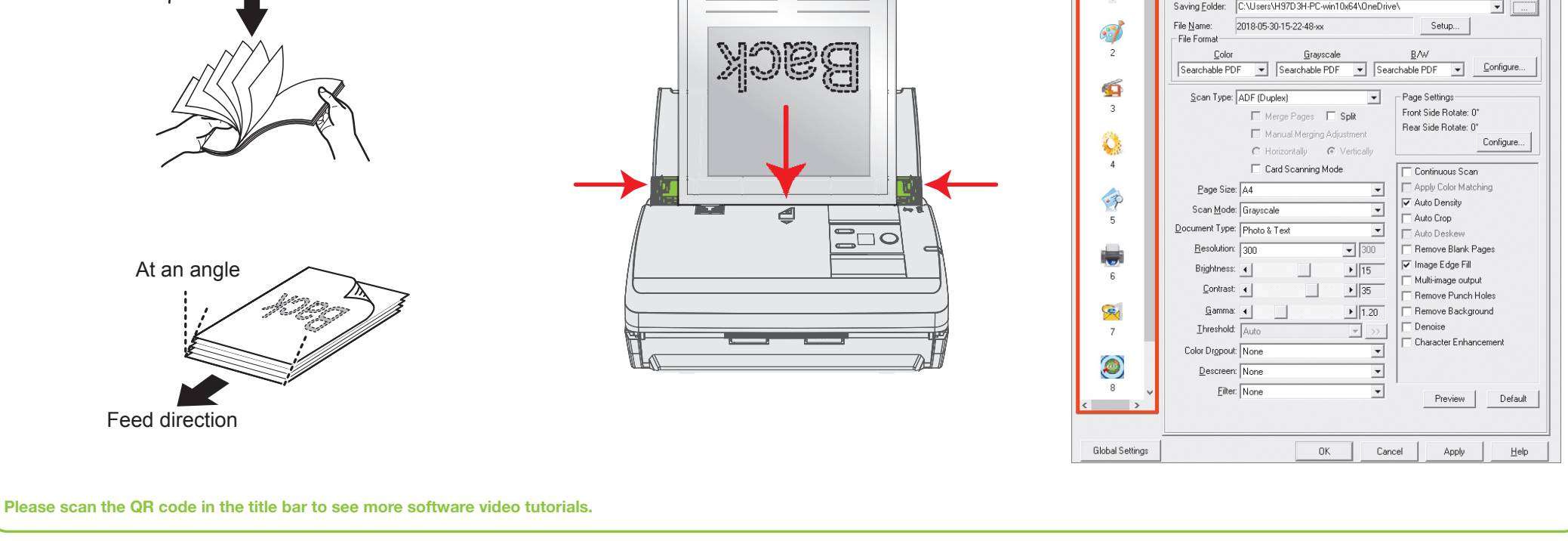

P/NO.: 17-07-2BB5062-C

# Clean the scanner

### 1. Clean Feed Roller:

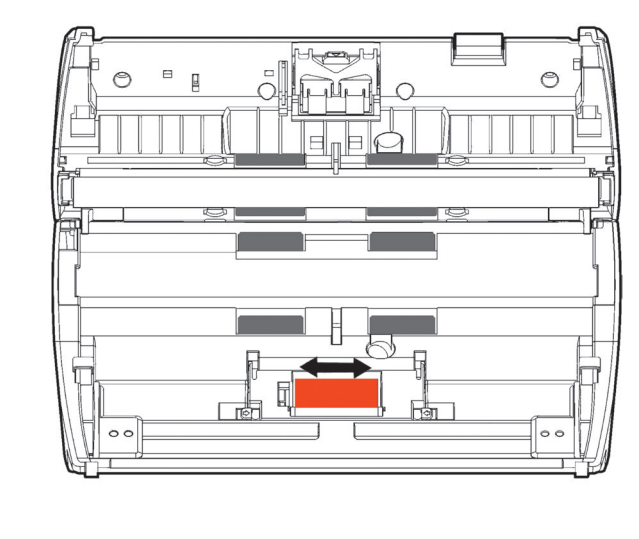

### 2. Clean Pad Module:

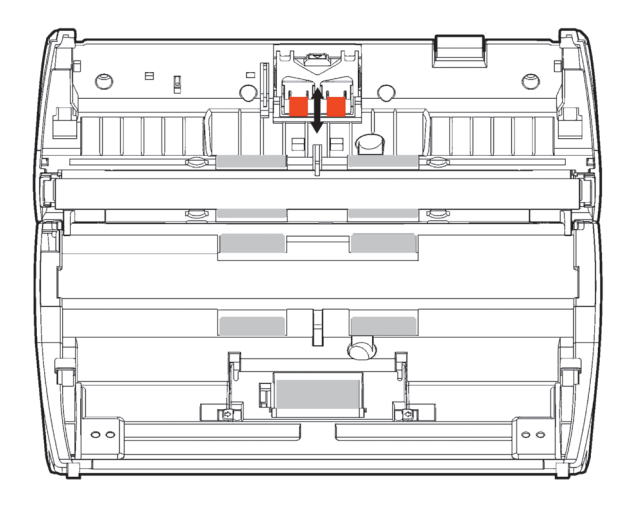

### 3. Clean ADF Glass:

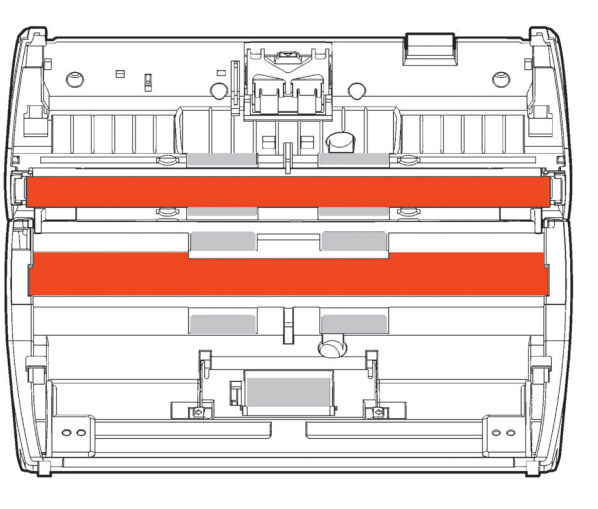

## Troubleshooting

### FAQ 1: How to scan a single sided document?

Solution:

Select to scan the Front Side or the Rear Side from the dropdown list.

| Scan Type: | ADF (Duplex)                                      |
|------------|---------------------------------------------------|
|            | ADF (Front Side)<br>ADF (Bear Side)               |
|            | ADF (Duplex)                                      |
|            | Long Paper (Front Side)<br>Long Paper (Rear Side) |
|            | Long Paper (Duplex)                               |

FAQ 2: How could I select the document type?

Solution: According to your original document, you may select Photo, Text or Photo & Text to get the best scanning result.

| <u>D</u> ocument Type: | Photo & Text 💽                             |
|------------------------|--------------------------------------------|
|                        | Custom<br>Default<br>Photo<br>Photo & Text |

• Photo : Use this setting if your original document is a photo. You may adjust threshold, brightness and contrast value to get best image quality.

• Text : Use this setting if your original contains pure text, since it is an optimal setting for regular business document.

: Use this setting if your original contains a mix of graphics and texts, you will get the most balanced result.

#### FAQ 3: The colors of the scanned images are strange.

Solutions:

• Photo & Text

• Please reset the scan settings to default in DocAction/MacAction and perform the scanning task again.

| <u>G</u> amma:     | •            | ▶ 1.20      | Remove Background     | 0 | 20   | Auto Crop          |
|--------------------|--------------|-------------|-----------------------|---|------|--------------------|
| <u>T</u> hreshold: | Basic(Fixed) | <b>~</b> >> | Denoise               |   | 1.20 | Auto Destant       |
| Color Dropout:     | None         | -           | Uharacter Enhancement |   | 128  | Remove Blank Pages |
| Descreen:          | None         | *           |                       |   | •    | Image Edge Fill    |
| <u>F</u> ilter:    | None         | •           | Preview 1Default      |   | •    | Preview 1 Default  |

FAQ 4: How can I delete unnecessary blank pages? Solution:

Check the box Remove Blank Pages No. 1

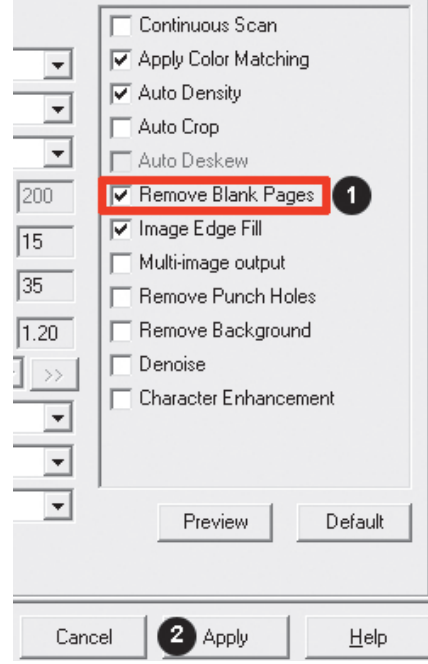

FAQ 5: Clearing a paper jam Solution:

Open the ADF cover, gently but firmly pull the jammed documents out of the ADF.

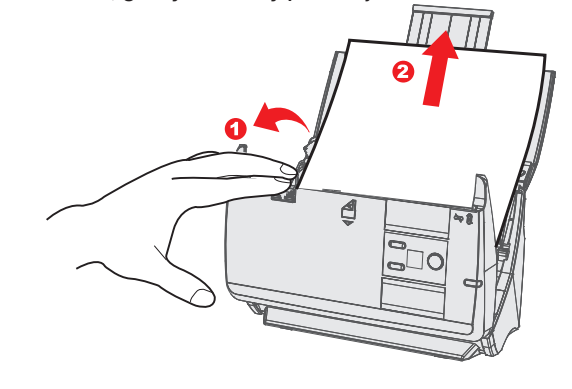

FAQ 6: Wake up the scanner from standby mode (When the LED turns orange). Solution:

Simply press any scanner button on the scanner panel and the scanner will be back to active status.

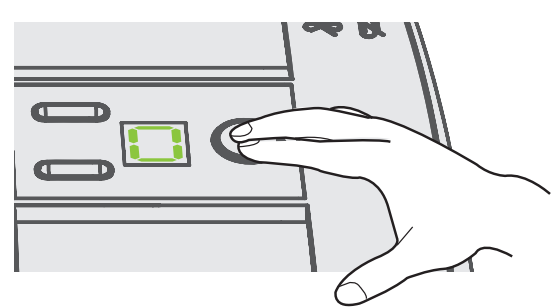

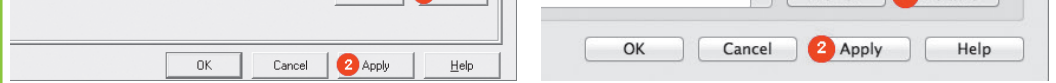

Calibrate the scanner if colors of the scanned image vary a lot. Find Calibration Wizard as follows:
For Windows OS:
For Mac Os:

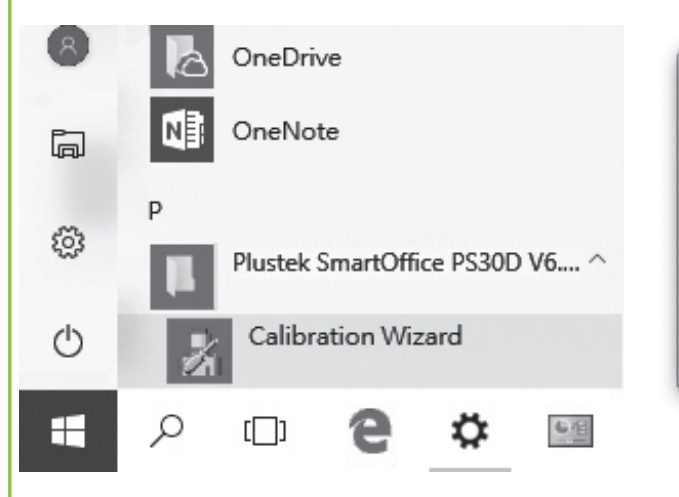

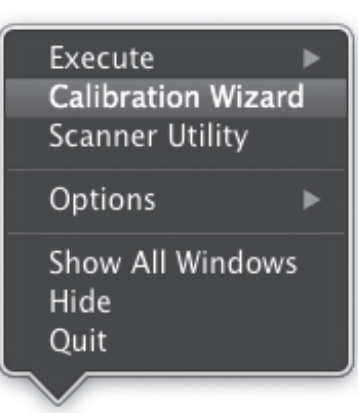

# **Technical Support**

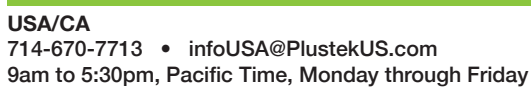

United Kingdom 0125-674-1513 • PLUSTEKsupport@agxuk.com 9am-16pm, Monday through Friday

For detailed information, please visit product website: http://plustek.com/us/products/workgroup-scanners/smartoffice-ps30d/index.php